## How to find the MAC ADDRESS for Streaming Devices:

## For Roku

- 1. Press the Home button on your remote.
- 2. Scroll down and select Settings.
- 3. Scroll down and click Network.
- 4. Select About.
- 5. Make note of Wireless MAC.
- 6. Use the MAC Address when registering your device.

## For Chromecast

- 1. Open the Google Home app .
- 2. Touch and hold your device's tile.
- 3. At the top right, tap Settings. Device information.
- 4. Under "Technical information," check your MAC address.

## For FireStick

- 1. From the Home screen, press Menu.
- 2. Select Settings.
- 3. You should see the Wi-Fi MAC Address located in the Device Info section.